# Academia eGO

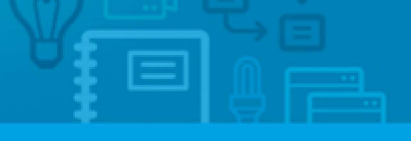

## Software Imobiliário

# How to create teams?

eGO managers can manage their teams using eGO Real Estate.

.....

You can apply the same permissions to a group of users using eGO. This will help you to manage the permissions of your teams and users.

To do so, take the following steps:

1. Click "Groups" on the

footer;

macpage ( move ) case page

Reports: Create report, 24/09/2012, Summary of opportunities

 COO
 Settings | Users | Groupsi
 Support | FAQ | Updates | Image: Image: Ima

#### 2. Then, click "Create team";

Configure the agency

Create group

Create group

Administradores

6 Users

1 USERS

Equipa 1

4 Users

0 Users

#### 3. Enter the name of the group;

| GROUP NAME                                                   |          |           |
|--------------------------------------------------------------|----------|-----------|
| test                                                         |          |           |
| GROUP WHICH WILL BE CREATED                                  |          |           |
| Choose group                                                 |          |           |
| Administradores                                              | 1        |           |
| MultiEgo<br>Novo 2<br>teste<br>[PT-PT]teste2[/PT-PT]         | MANAGERS | Associate |
| Equipa Teste<br>Equipa Teste 1<br>Equipa Teste 2<br>Equipa 1 |          |           |

**Note:** If you want to create a sub-group, you should associate it to an existing one, in the '**Group which will be created**' area.

4. Add users to the team;

| Group members  |           |          |           |
|----------------|-----------|----------|-----------|
| USERS          | Associate | MANAGERS | Associate |
|                |           |          |           |
|                |           |          |           |
| ADMINISTRATIVE | Associate |          |           |
|                |           |          |           |

5. Set the permissions of the team members;

| and   | Utilizador_1     |   |
|-------|------------------|---|
| mud   | Utilizador_2     |   |
| and   | Utilizador_3     | Ш |
| ann-  | Utilizador_4     |   |
| anta- | Vasco Neves      | * |
|       |                  |   |
|       | Cancel Associate |   |

**6.** To apply the same permissions to all team members, tick the **`Replicate permissions to group members**' checkbox.

| Permissions<br>Expand all Select all | Replicate permissions to g | roup members |   |         |   |
|--------------------------------------|----------------------------|--------------|---|---------|---|
| Contacts                             | +                          | Property     | + | Tags    | + |
| Lead                                 | +                          | Rent         | + | Task    | + |
| Lead                                 | +                          | Reports      | + | Teams   | + |
| Newsletters                          | +                          | Settings     | + | Tickets | + |
| Portfolio                            | +                          | Share        | + | Users   | + |
| Products                             | +                          | Support      | + | Website | + |
| Property appraisal or p              | rofile +                   | Surveys      | + |         |   |

### Finally, click 'Save';

|                             | X Cancel | ✓ Create group |
|-----------------------------|----------|----------------|
|                             |          | <u>م</u>       |
| GROUP NAME                  |          |                |
| test                        |          |                |
| GROUP WHICH WILL BE CREATED |          |                |
| Choose group                |          |                |
|                             |          |                |

8. The new team will be added to the teams list.

| Creat |                 |         |   |
|-------|-----------------|---------|---|
| ⊙     | Administradores | 6 Users | - |
|       | Equipa 1        | 4 Users |   |

**9.** You can also create sub-teams within each team and organize them according to their importance. To do so, click **'Create team above'** or **'Create team below**';

| Equipa Teste 1 | 0 Users | Edit Delete Create gro | up above Create group below |
|----------------|---------|------------------------|-----------------------------|
| Equipa Teste   | 0 Users |                        |                             |
| Equipa Teste 2 | 0 Users |                        |                             |

10. If you need to change the team settings, just click 'Edit'.

| Equipa Teste 1 | 0 Users                                                   |
|----------------|-----------------------------------------------------------|
| Equipa Teste   | 0 Users Edit Delete Create group above Create group below |
| Equipa Teste 2 | 0 Users                                                   |
|                |                                                           |

Learn more at: <u>http://academy.egorealestate.com</u>

**Questions:** <u>support@egorealestate.com</u>